## Hilscher PCMCIA Karten @ CoDeSys SP RTE

## 1. Physikalische Adresse ermitteln

Das CIF Device Driver Test Program zeigt unter Board select -> DevGetBoardInfo die physikalische Adresse der installierten Karte(n) an.

Lassen Sie dieses Fenster geöffnet.

| te c | IF Device [ | Driver Test Pr | ogram           |                    |            | ×     |
|------|-------------|----------------|-----------------|--------------------|------------|-------|
| File | Board sele  | t Driver info  | Driver function | Data transfer Help |            |       |
|      |             |                |                 |                    |            |       |
|      |             |                |                 |                    |            |       |
|      |             |                |                 |                    |            |       |
|      |             |                |                 |                    |            |       |
|      | Devi        | ce GetBoardII  | nfo             |                    |            | ×     |
|      |             |                |                 |                    |            | Close |
|      |             | Driver version | CIFDriver V3.   | 111                | -          |       |
|      |             | Board Number   | Available       | Physical address   | IRQ number |       |
|      |             | 0              | 1               | FFDFE000           | 0          |       |
|      |             | 2              | 0               | 0                  | 0          |       |
|      |             | 13             | 10              | 10                 | 10         |       |
|      |             |                |                 |                    |            |       |
|      |             |                |                 |                    |            |       |
|      |             |                |                 |                    |            |       |
|      |             |                |                 |                    |            |       |
|      |             |                |                 |                    |            |       |
|      |             |                |                 |                    |            |       |
|      |             |                |                 |                    |            |       |

## 2. Windows Registrierung editieren

Wechseln Sie zum Schlüssel HKEY\_LOCAL\_MACHINE -> SYSTEM -> CurrentControlSet -> Services -> RTIOdrvHilscherDPM.

Setzen Sie im darunterliegenden Schlüssel -> Params den DWORD-Wert für AutoDetection auf 0.

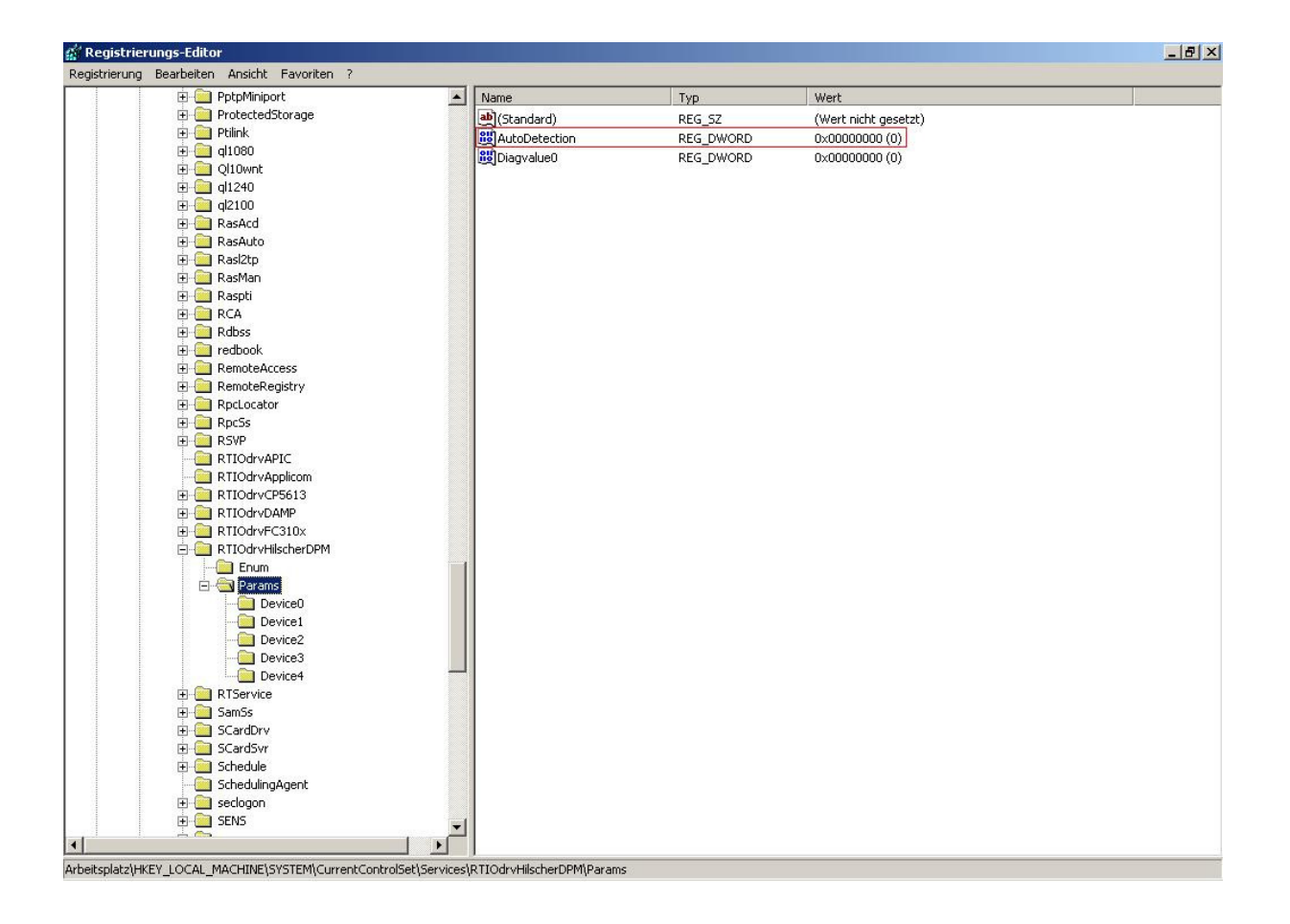

Im wiederum darunterliegenden Schlüssel -> Device(Nr.)

1. legen Sie nun einen DWORD-Wert Adress an und setzen ihn auf die physikalische Adresse, die Sie im CIF Device Driver Test Program ermittelt haben. Danach erstellen Sie

2. die Zeichenfolge Type, die Sie auf den Wert 8K\_DPM setzen.

| Registrie    | rungs-Editor                   |   |               |           |                                                    | - 8 |
|--------------|--------------------------------|---|---------------|-----------|----------------------------------------------------|-----|
| egistrierung | Bearbeiten Ansicht Favoriten ? |   |               |           |                                                    |     |
|              | 🛓 🧰 PptpMiniport               |   | Name          | Тур       | Wert                                               |     |
| 1            | 😟 🧰 ProtectedStorage           |   | ab)(Standard) | REG SZ    | (Wert nicht gesetzt)                               |     |
| 4            | 🕀 🧰 Ptilink                    |   | 88 Address    | REG DWORD | 0xffdfe000 (4292861952)                            |     |
| 4            | 😟 🧰 ql1080                     |   | abDetected    | REG SZ    | Card found: Type:0x33 Model:0x35, 2048 bytes of DP |     |
| 4            | 😟 🚞 Ql10wnt                    |   | abitype       | DEG_SZ    | SK DPM                                             |     |
|              | 😟 🧰 ql1240                     |   |               | KEG_JZ    | OK_DFH1                                            |     |
|              | 😟 🧰 ql2100                     |   |               |           |                                                    |     |
|              | 🕀 🧰 RasAcd                     |   |               |           |                                                    |     |
|              | 🗄 🧰 RasAuto                    |   |               |           |                                                    |     |
| 1 [          | 😟 🦲 Rasl2tp                    |   |               |           |                                                    |     |
| 1 [          | 😟 🦲 RasMan                     |   |               |           |                                                    |     |
| 1            | 🗄 🧰 Raspti                     |   |               |           |                                                    |     |
| 1            | 🗄 🧰 RCA                        |   |               |           |                                                    |     |
| 1            | 🗄 🦲 Rdbss                      |   |               |           |                                                    |     |
|              | 😟 🦲 redbook                    |   |               |           |                                                    |     |
| 1            | 🗄 🧰 RemoteAccess               |   |               |           |                                                    |     |
| 1            | 🖶 🧰 RemoteRegistry             |   |               |           |                                                    |     |
|              | H- RocLocator                  |   |               |           |                                                    |     |
|              |                                |   |               |           |                                                    |     |
|              | E BSVP                         |   |               |           |                                                    |     |
|              | BTIOdryAPIC                    |   |               |           |                                                    |     |
| 1            | BTIOdryApplicom                |   |               |           |                                                    |     |
| 1            | E BILOdryCP5613                |   |               |           |                                                    |     |
|              |                                |   |               |           |                                                    |     |
|              |                                |   |               |           |                                                    |     |
|              |                                |   |               |           |                                                    |     |
|              |                                |   |               |           |                                                    |     |
|              | Paramo                         |   |               |           |                                                    |     |
| 1            |                                |   |               |           |                                                    |     |
|              | Device1                        |   |               |           |                                                    |     |
|              | Device1                        |   |               |           |                                                    |     |
|              | Device2                        |   |               |           |                                                    |     |
|              | Device3                        |   |               |           |                                                    |     |
|              | E DIService                    |   |               |           |                                                    |     |
| 1            |                                |   |               |           |                                                    |     |
| 1            | E ScordDru                     |   |               |           |                                                    |     |
| 1            | 🛱 🥅 SCardSur                   |   |               |           |                                                    |     |
| 1            | in in Schodula                 |   |               |           |                                                    |     |
|              |                                |   |               |           |                                                    |     |
| 1            |                                |   |               |           |                                                    |     |
| 4            | E Cogon                        |   |               |           |                                                    |     |
|              |                                | - |               |           |                                                    |     |
|              |                                | • |               |           |                                                    |     |

<sup>©</sup> Das war alles ...